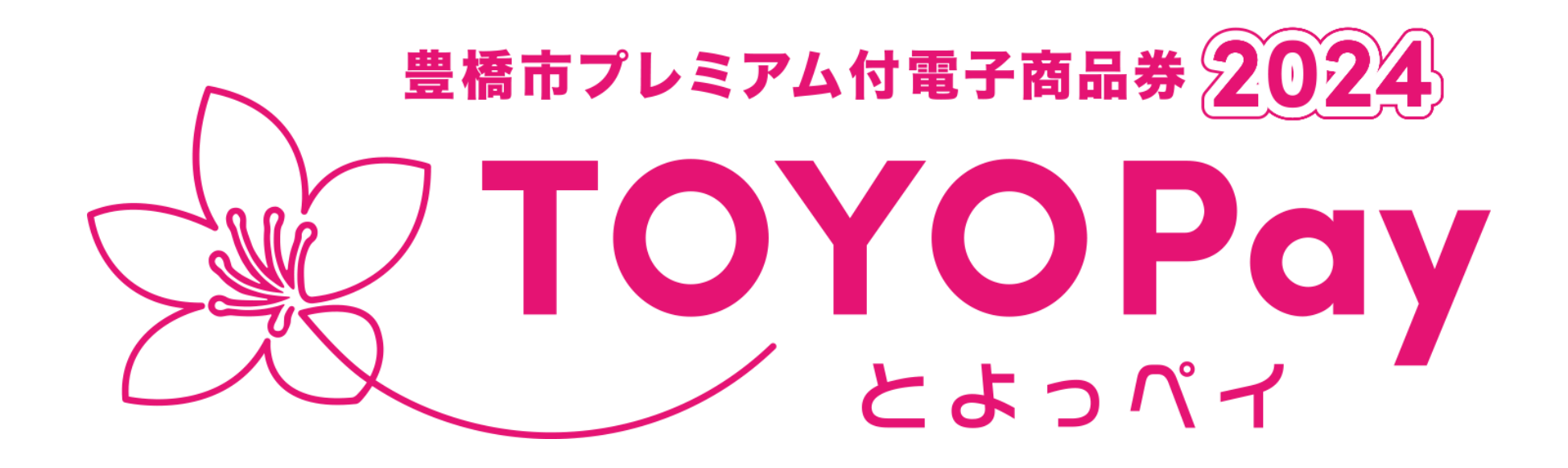

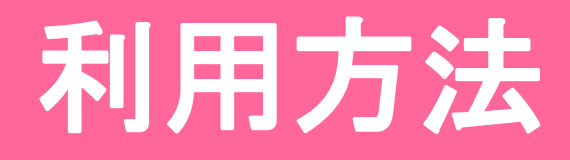

### <u>1、TOYOPay利用期間</u>

# 【利用期間】 2024年11月27日(水)12:00~2025年2月14日(金)23:59

※期間終了後(2025年2月15日0時以降)の利用はできません。 ※いかなる理由があろうともポイントの払い戻し・換金はできません。

### <u>2、TOYOPayの残高を確認しよう!</u>

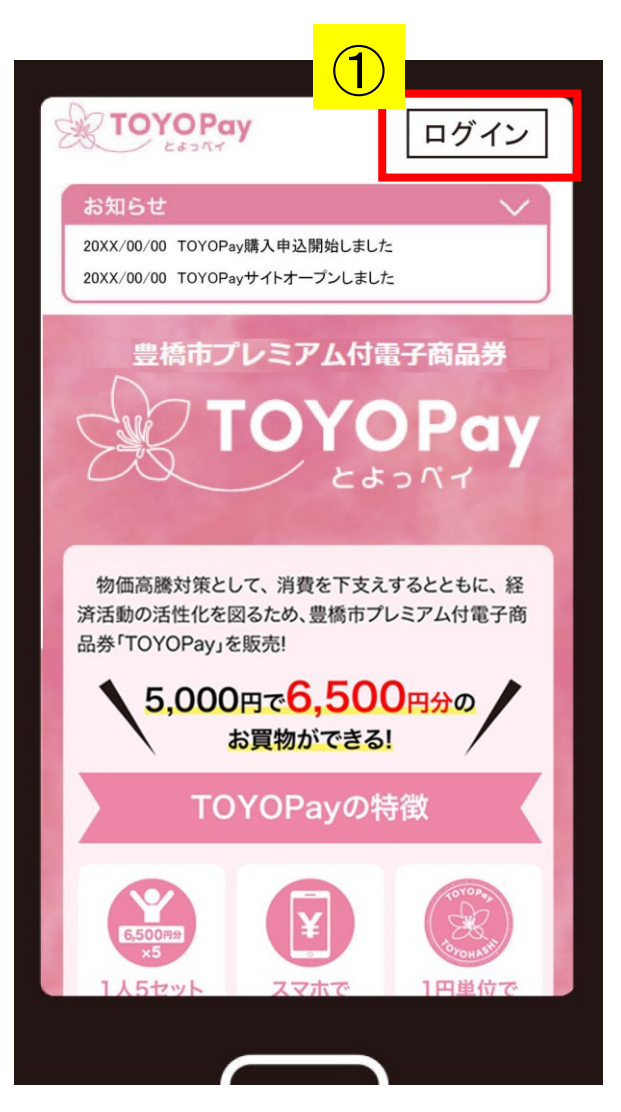

①TOYOPayサイトにログインしてください。

※ログインには、事前にご登録いただいた、メールアドレ スとパスワードの入力が必要となります。

※画面はイメージです。

### <u>2、TOYOPayの残高を確認しよう!</u>

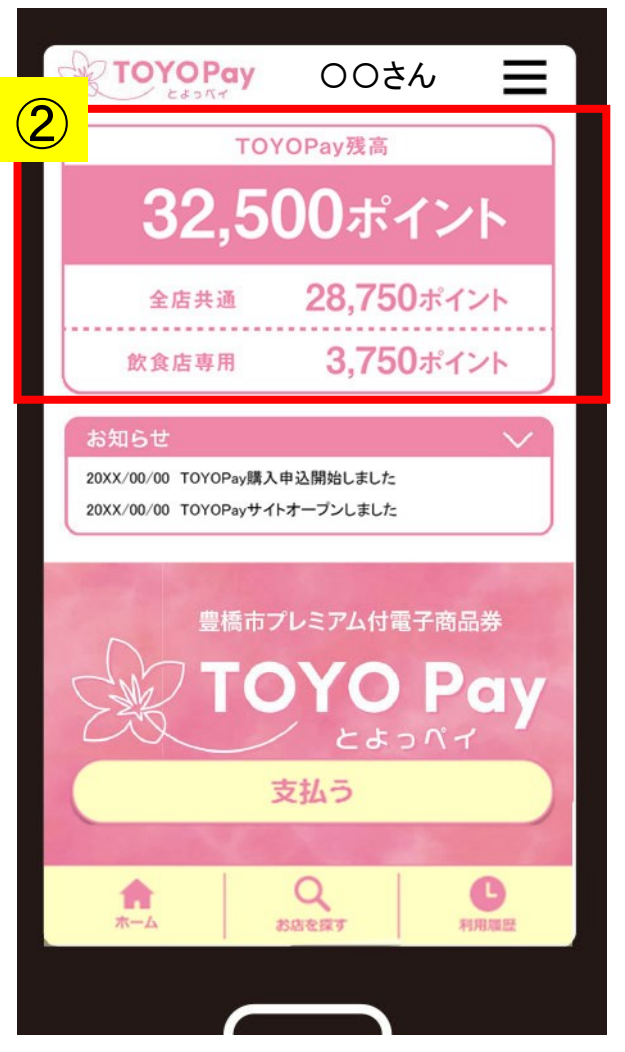

※画面はイメージです。

②ログインすると、お客様が保有する

TOYOPay残高が表示されます。

### 2、TOYOPayの残高を確認しよう!

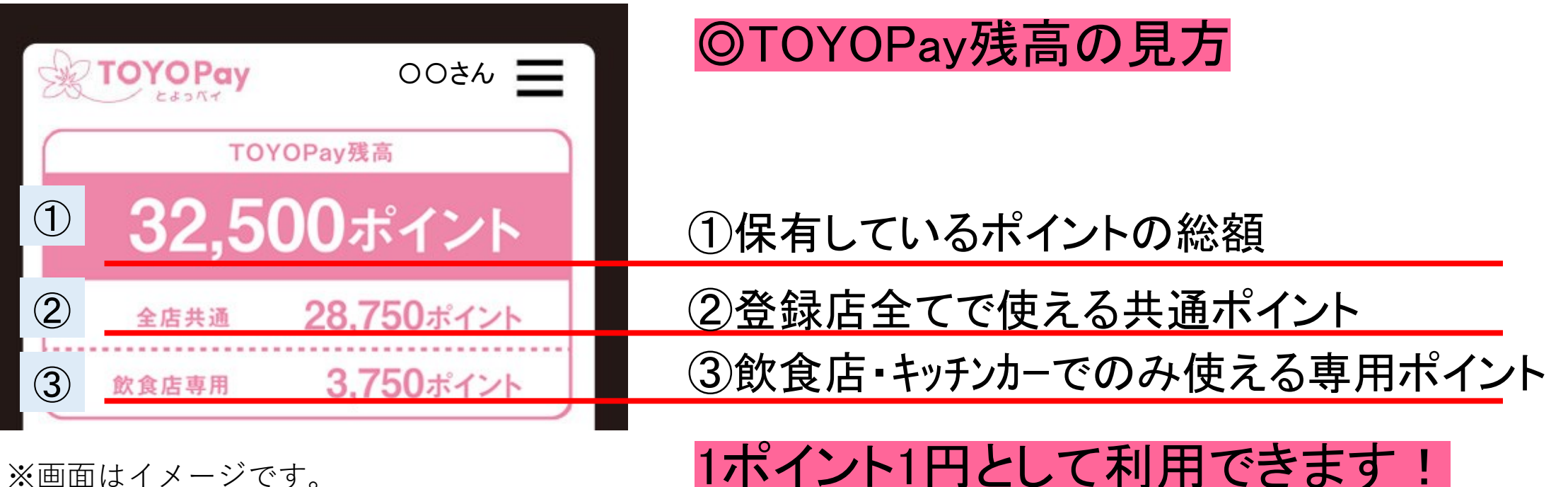

1ポイント1円として利用できます!

※飲食店専用ポイントが使えるお店は

TOYOPayサイト内の「使えるお店を探す」からご確認ください。

### <u>3、TOYOPayが使えるお店を探そう!</u>

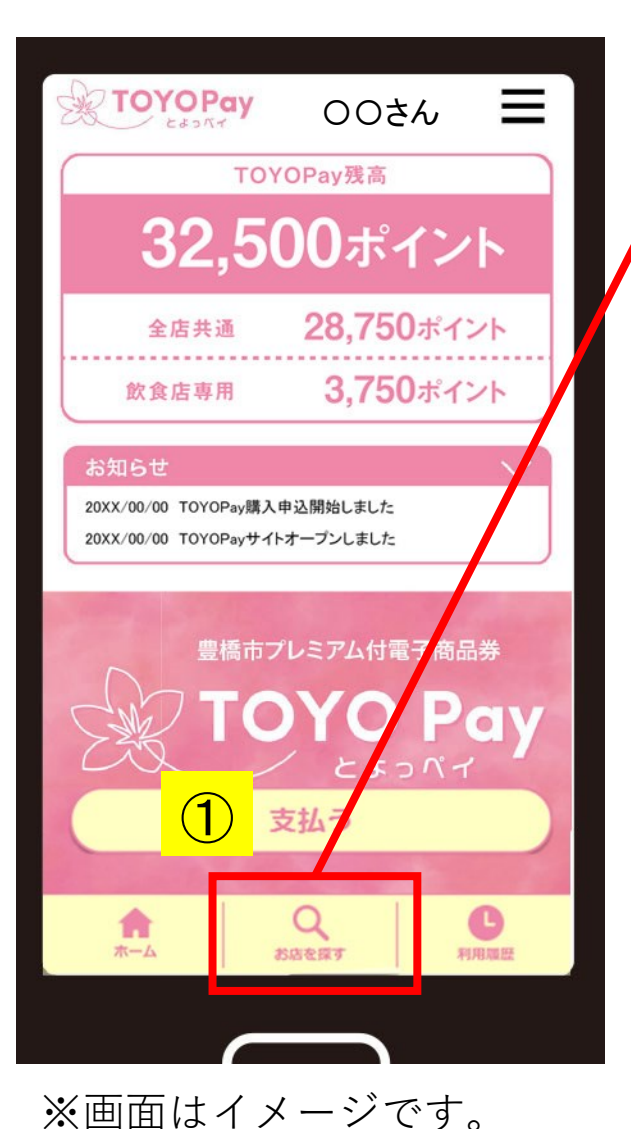

①ホーム画面「お店を探す」からTOYOPayが使える 利用店舗を探すことができます!

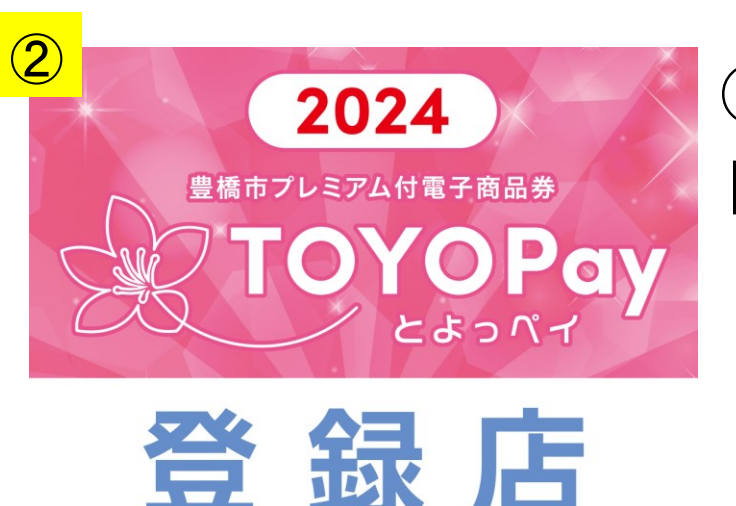

(2)このステッカーが登録店の 目印です!

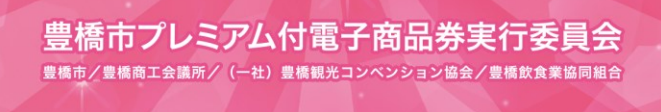

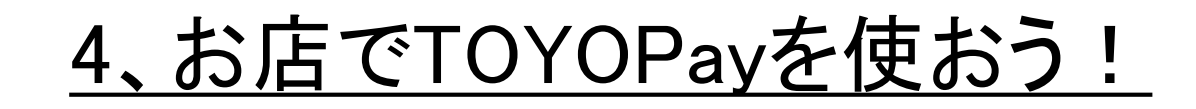

◎登録店舗でのお支払いの際に

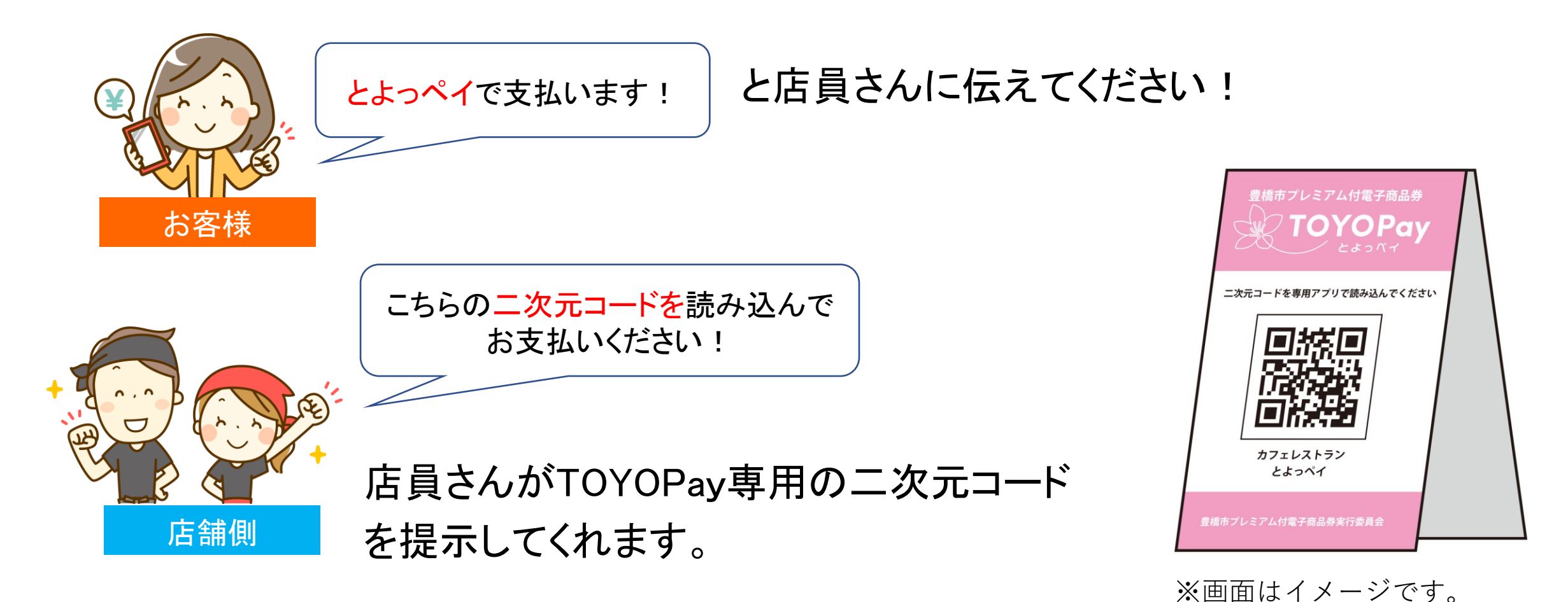

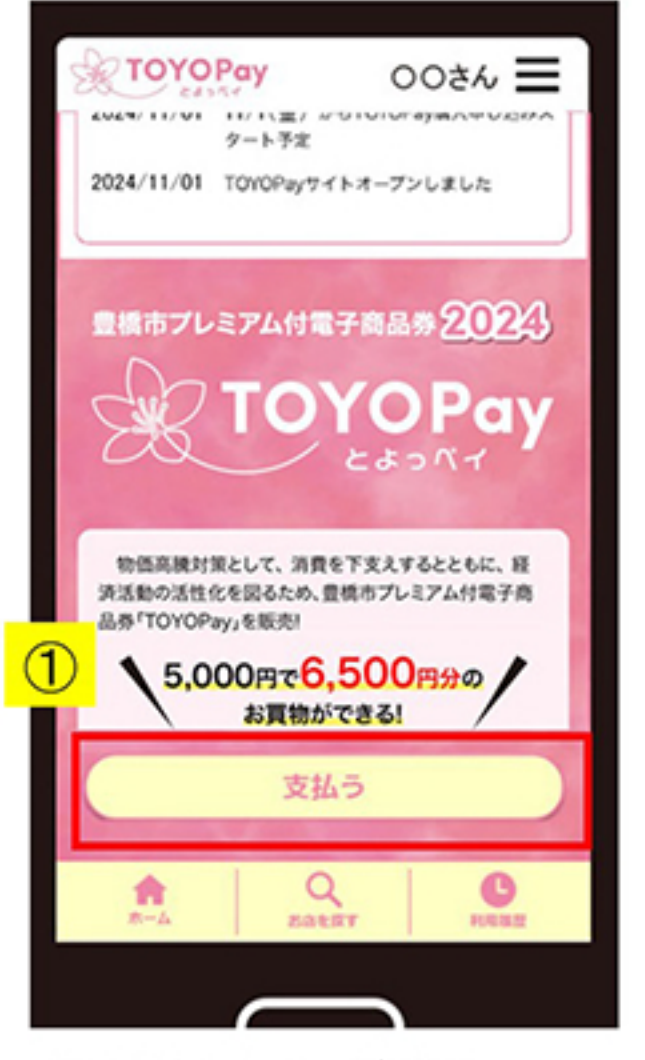

※画面はイメージです。

#### ①ホーム画面「支払う」を押します。

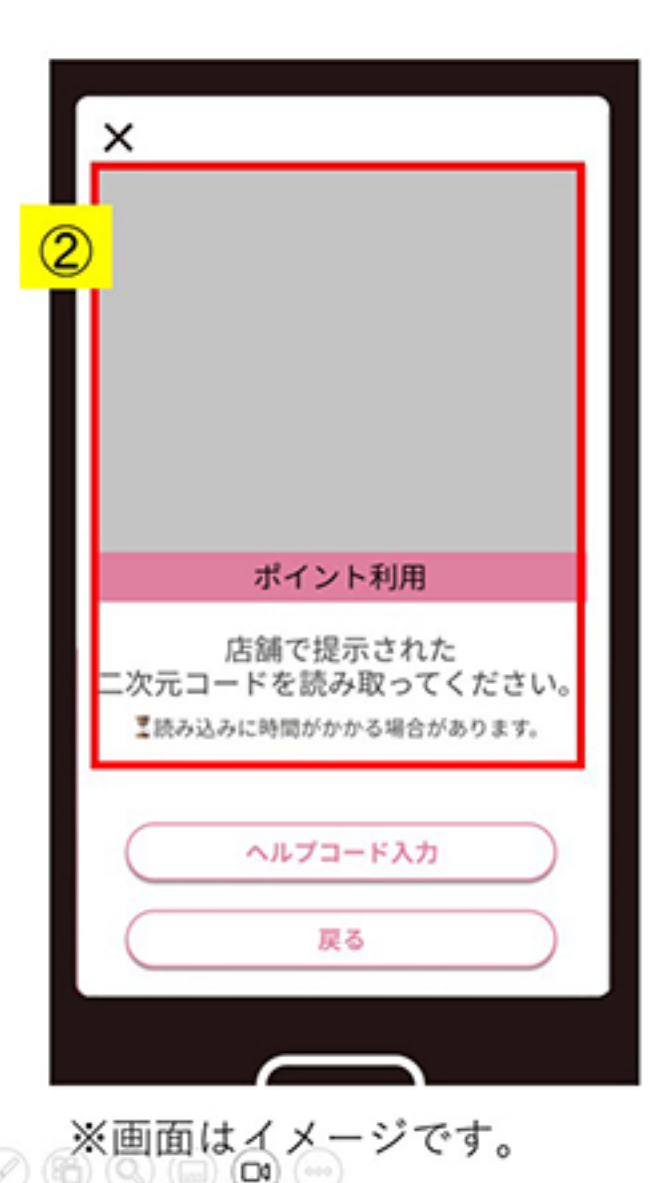

(1) (1) (2)

二次元コードを読み込む確認画面になります。

②カメラが起動しますので 店舗二次元コードを読み込んでください。

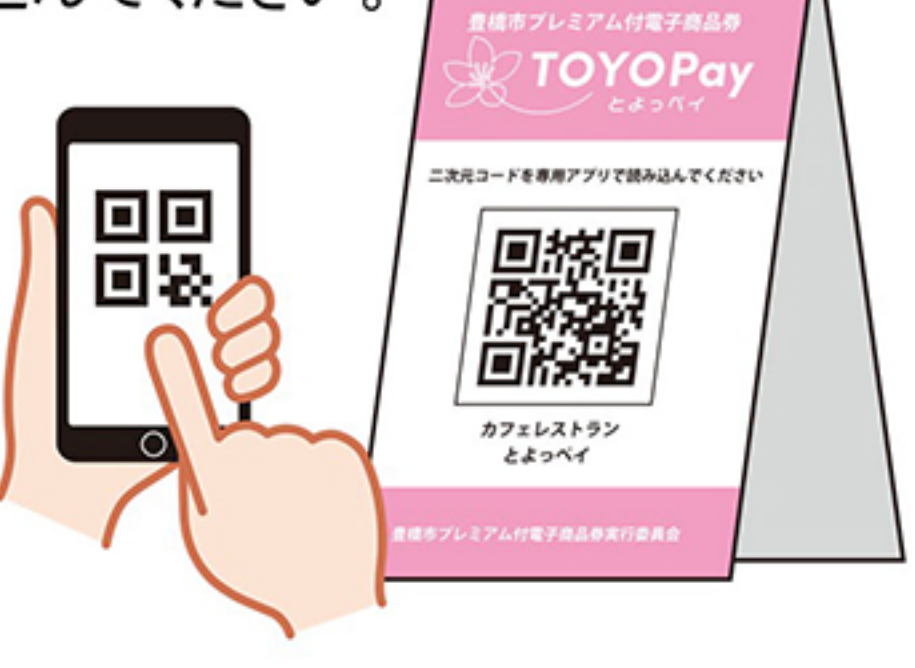

# 【補足】カメラが起動せず、二次元コードが読み込めない場合

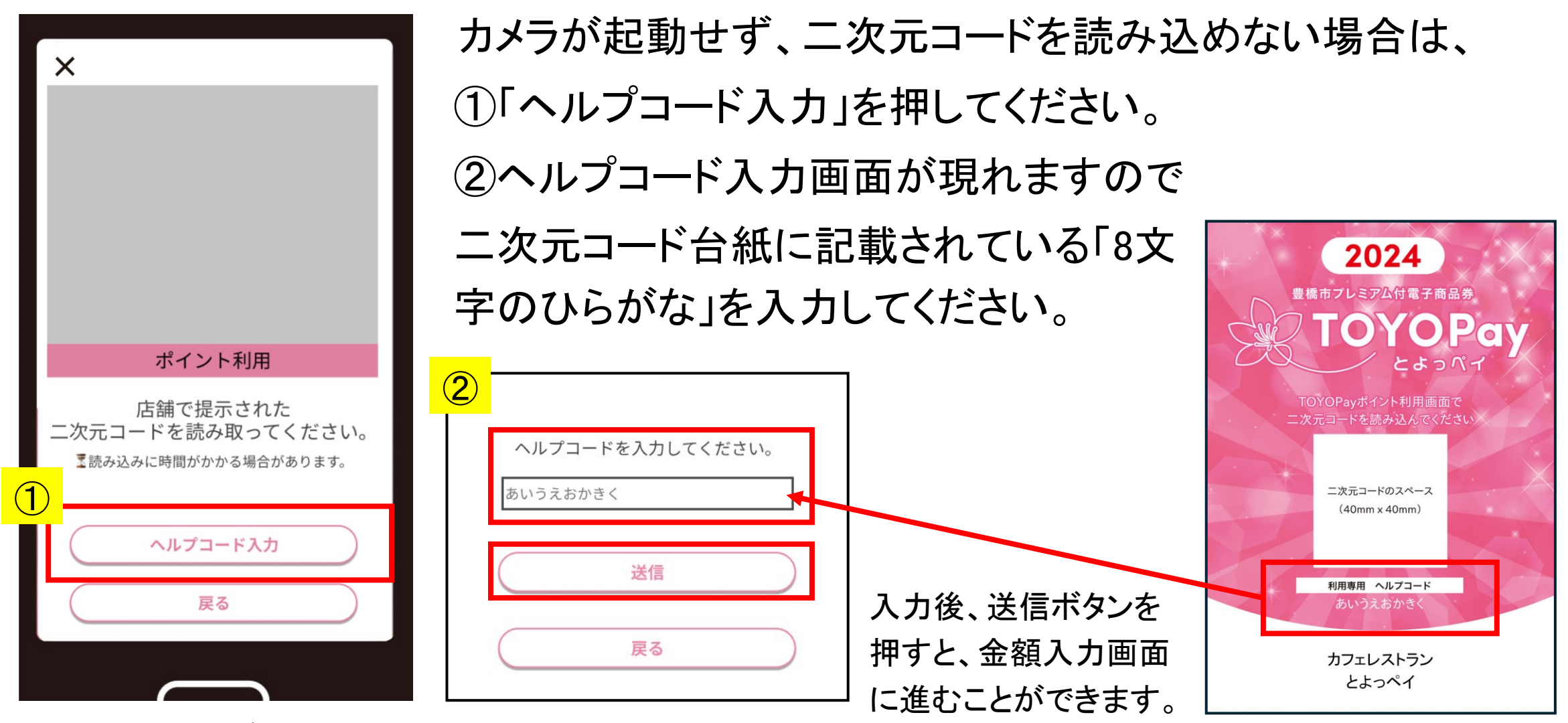

※画面はイメージです。

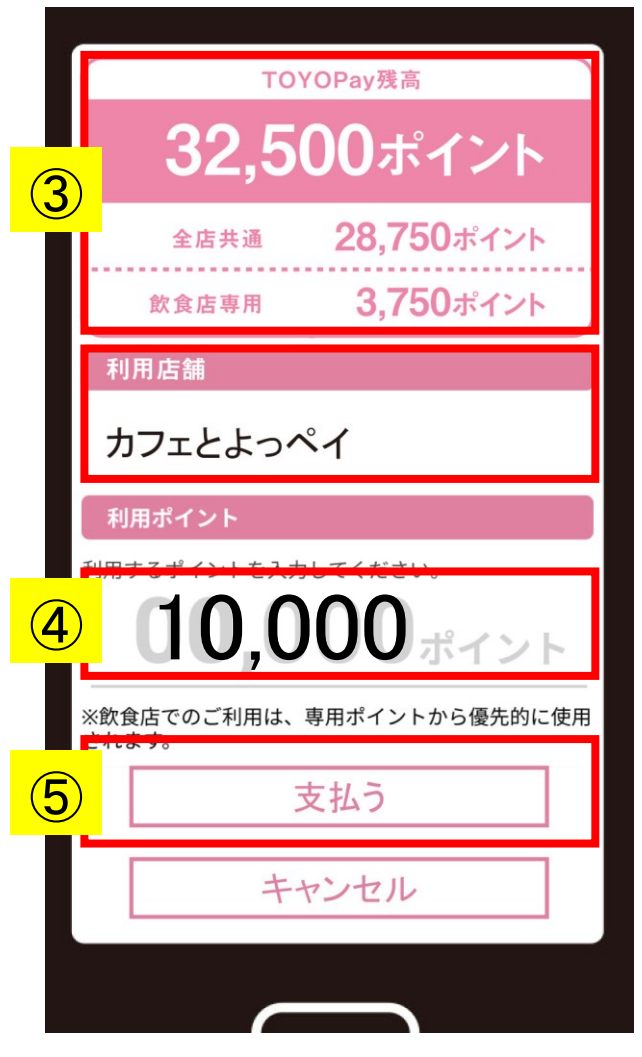

※画面はイメージです。

二次元コードを読み込むと、支払い入力画面になります。

③「残高」及び「利用店舗」を確認して

④利用するポイントを入力してください。

1ポイント単位で入力可能です。

⑤入力金額に間違いがないかを確認して

「支払う」を押してください。(まだ決済はされません。)

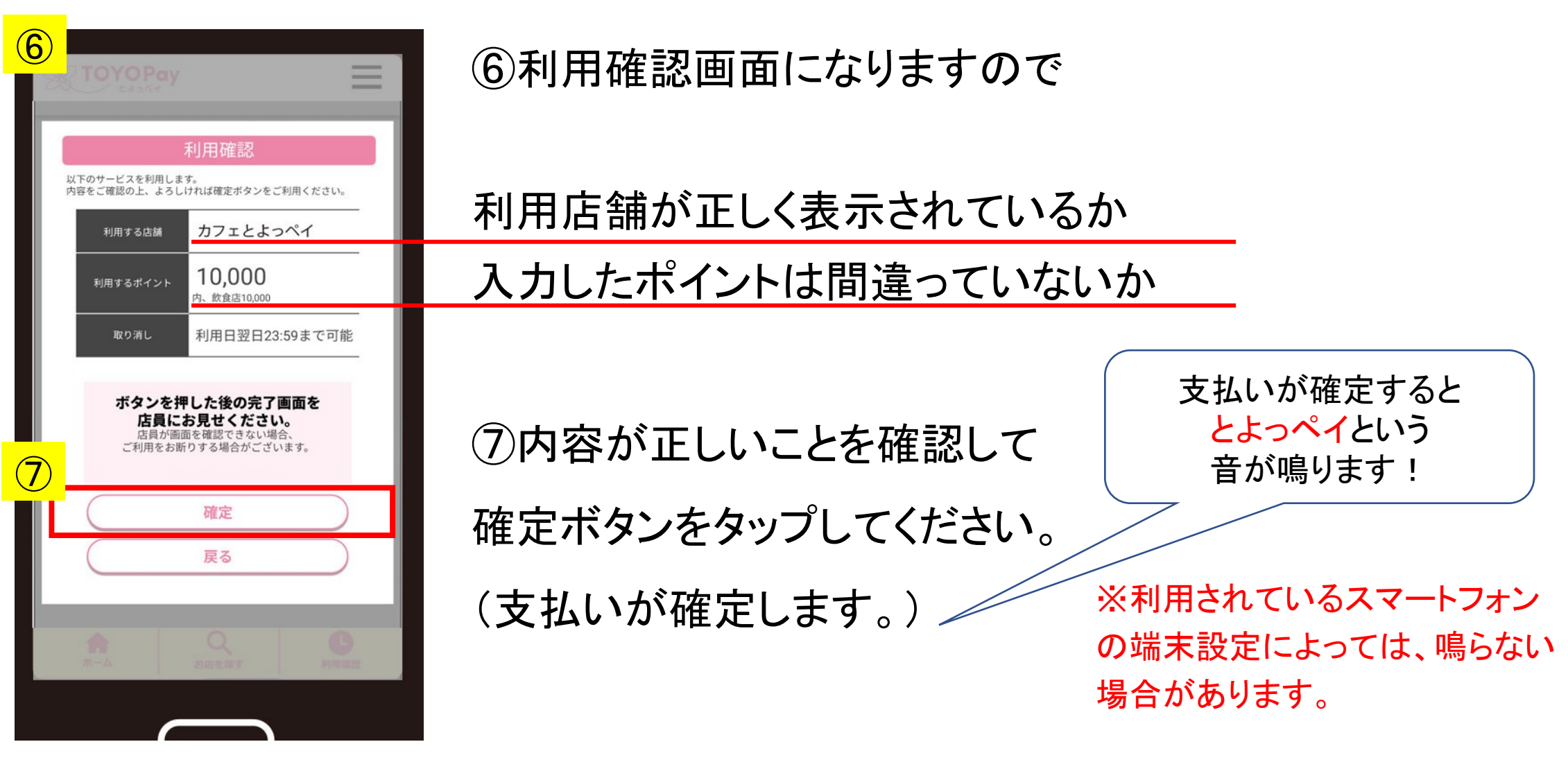

※画面はイメージです。

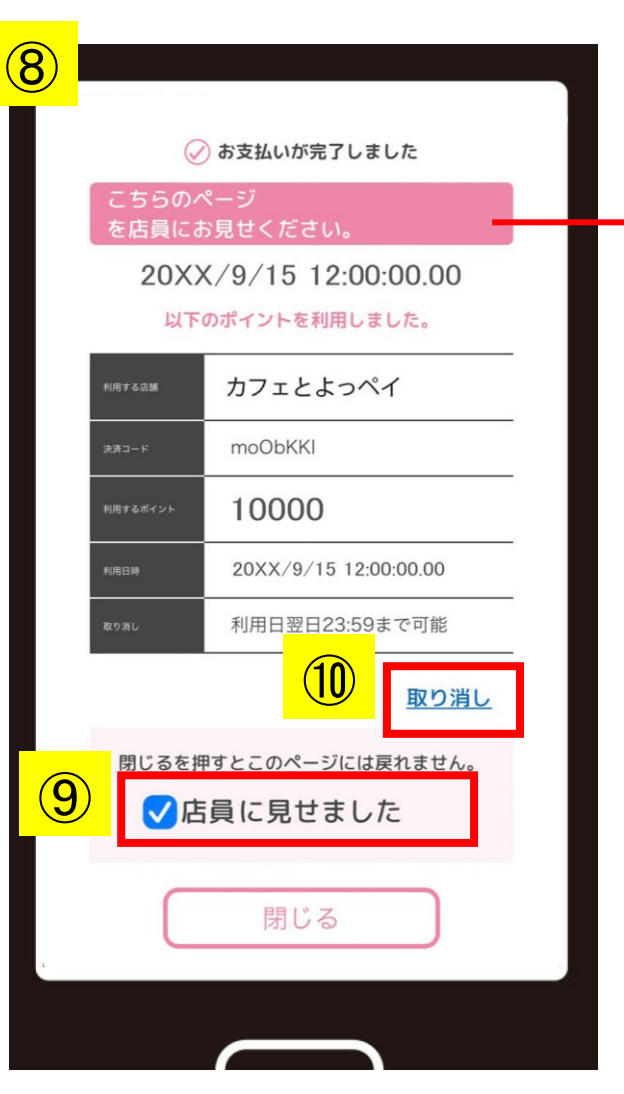

※画面はイメージです。

⑧支払い確定後の画面を 必ず店員に提示して

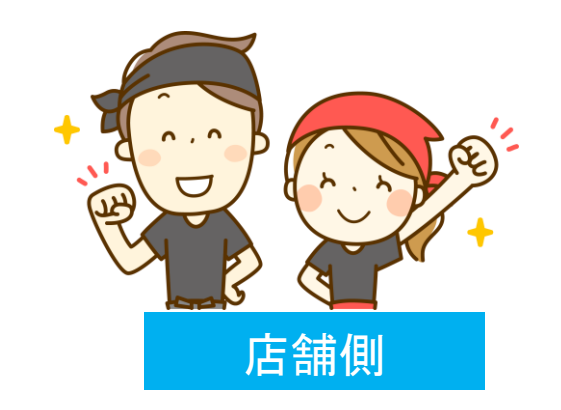

支払いが正確に、確実に処理されたことを確認 してもらってください。

⑨店員の確認を得たのち、チェックを入れて画面を閉じてください。

10 誤操作等で支払いを取り消す場合は、

「利用日翌日の23:59まで」、

「利用店舗でのみ」取り消しが可能です。

※取り消しの方法は、利用した店舗にお尋ねいただくか、専用 コールセンター(0532-26-2227)へお問い合わせください。

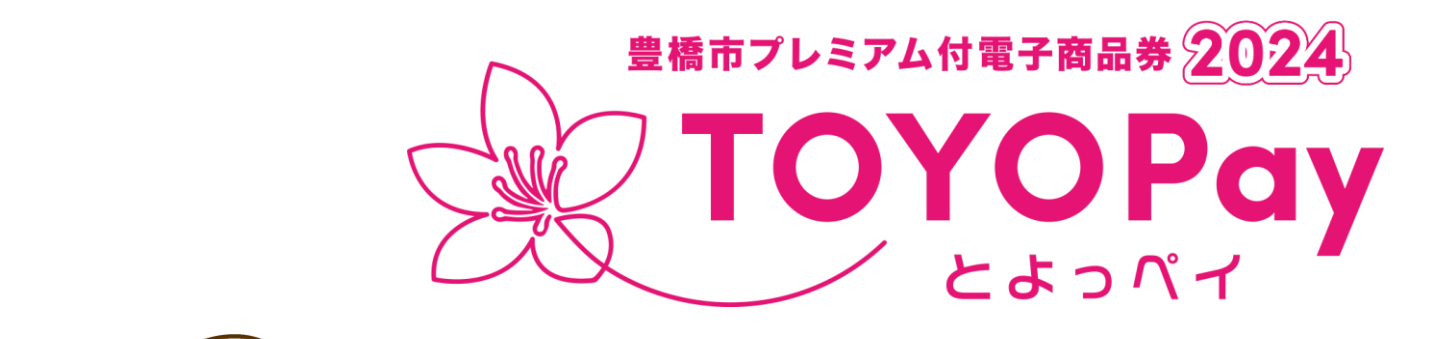

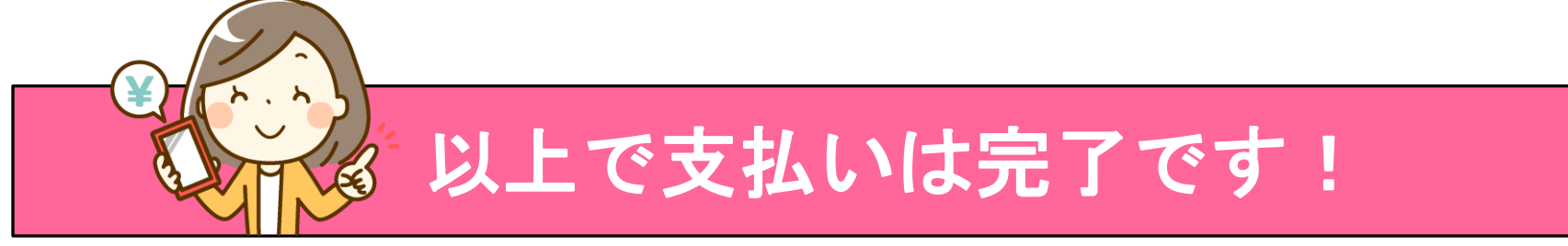

TOYOPay公式サイト内に、よくある質問FAQもご用意しております。 あわせてそちらもご確認ください。